# Dépannage du message d'erreur " ; OS-SHMWIN-2-ERROR\_ENCOUNTERED" ;

# Table des matières

| Introduction        |  |  |
|---------------------|--|--|
| Le message d'erreur |  |  |
| <u>Dépannage</u>    |  |  |
| Fuite De Mémoire    |  |  |
| <u>Ltrace</u>       |  |  |
| Fournir une sortie  |  |  |

# Introduction

Ce document décrit comment dépanner l'erreur "OS-SHMWIN-2-ERROR\_ENCOUNTERED" sur un routeur Cisco IOS® XR.

### Le message d'erreur

Exemples de message d'erreur :

"%OS-SHMWIN-2-ERROR\_ENCOUNTERED"

```
LC/0/0/CPU0:Dec 16 09:45:58 : fib_mgr[260]: %OS-SHMWIN-2-ERROR_ENCOUNTERED : SHMWIN: Error encountered:
```

```
LC/0/0/CPU0:Dec 16 09:45:39 : 12fib[328]: %OS-SHMWIN-2-ERROR_ENCOUNTERED : SHMWIN: Error encountered: S
```

RP/0/RSP0/CPU0:Aug 11 21:15:47.174 IST: show\_ip\_interface[65961]: %OS-SHMWIN-2-ERROR\_ENCOUNTERED : SHMW

L'erreur indique que l'état de la mémoire du système est grave. Plus précisément, la mémoire partagée, qui stocke les données dynamiques entre plusieurs processus, présente un problème.

# Dépannage

Commencez par identifier la carte de ligne (ou RP/RSP) et les principaux consommateurs de mémoire.

Le message d'erreur peut inclure un processus ou même une commande. Cependant, si la mémoire est faible, tout peut échouer si la mémoire disponible est insuffisante. Vous devez identifier les causes de l'épuisement de la mémoire disponible.

La carte de ligne est indiquée dans le message d'erreur. Essayez de trouver les consommateurs principaux de la mémoire.

show memory location 0/x/CPUx show memory summary location 0/x/CPUx show watchdog memory-state location 0/x/CPUx show processes memory location 0/x/CPUx

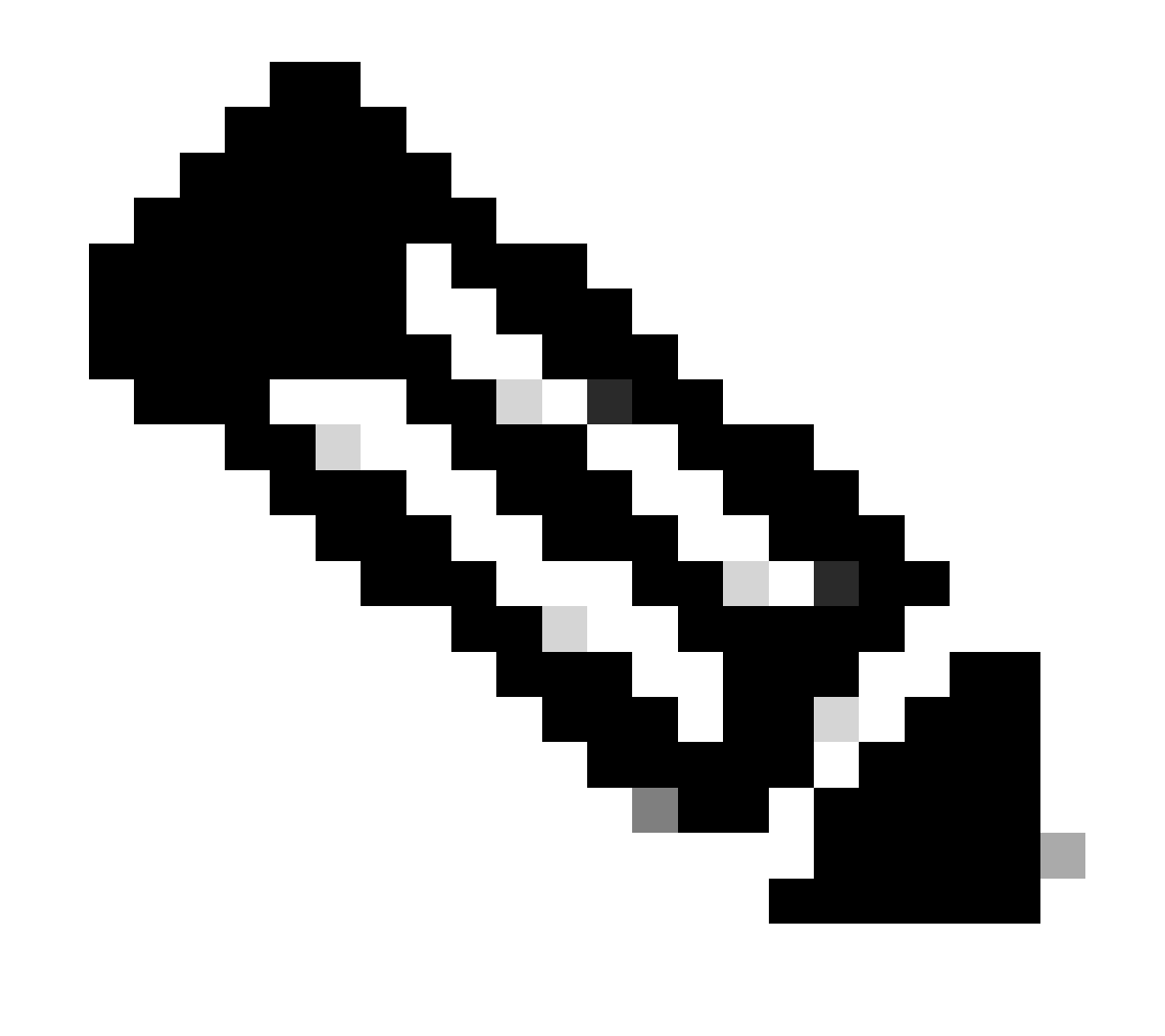

Remarque : d'autres messages d'erreur peuvent indiquer les processus coupables.

Exemple :

<#root>

RP/0/RSP0/CPU0:Apr 24 11:34:33.599 EST: wdsysmon[450]: %HA-HA\_WD-4-MEMORY\_ALARM : Memory threshold cros RP/0/RSP0/CPU0:Apr 24 13:23:12.947 EST: wdsysmon[450]: %HA-HA\_WD-4-MEMORY\_ALARM : Memory threshold cros RP/0/RSP0/CPU0:Apr 24 14:32:10.086 EST: wdsysmon[450]: %HA-HA\_WD-4-MEMORY\_STATE\_CHANGE : New memory sta RP/0/RSP0/CPU0:Apr 24 14:32:10.086 EST: wdsysmon[450]: %HA-HA\_WD-4-TOP\_MEMORY\_USERS\_WARNING :

Top 5 consumers of system memory

```
(671084 Kbytes free):

RP/0/RSP0/CPU0:Apr 24 14:32:10.086 EST: wdsysmon[450]: %HA-HA_WD-4-TOP_MEMORY_USER_WARNING : 0: Process

RP/0/RSP0/CPU0:Apr 24 14:32:10.086 EST: wdsysmon[450]: %HA-HA_WD-4-TOP_MEMORY_USER_WARNING : 1: Process

RP/0/RSP0/CPU0:Apr 24 14:32:10.087 EST: wdsysmon[450]: %HA-HA_WD-4-TOP_MEMORY_USER_WARNING : 2: Process

RP/0/RSP0/CPU0:Apr 24 14:32:10.087 EST: wdsysmon[450]: %HA-HA_WD-4-TOP_MEMORY_USER_WARNING : 3: Process

RP/0/RSP0/CPU0:Apr 24 14:32:10.087 EST: wdsysmon[450]: %HA-HA_WD-4-TOP_MEMORY_USER_WARNING : 4: Process
```

Si le processus est BGP ou tout autre protocole de routage, vérifiez que vous n'avez apporté aucune modification au réseau qui a contribué à cela.

Utilisez ces commandes pour obtenir une vue d'ensemble de la mémoire utilisée et identifier les principaux processus qui utilisent la mémoire.

0/x/CPUx est la carte de ligne spécifique de l'erreur.

show memory summary location 0/x/CPUx show memory summary location 0/x/CPUx show shared-memory location 0/x/CPUx show memory-top-consumers location 0/x/CPUx show shmwin summary location 0/x/CPUx

### Exemples:

<#root>

RP/0/RSP1/CPU0:R1#

show memory summary location 0/RSP0/CPU0

node: node0\_RSP0\_CPU0
Physical Memory: 6144M total-----Application Memory : 5738M (2795M available)
Image: 117M (bootram: 117M)
Reserved: 224M, IOMem: 0, flashfsys: 0
Total shared window: 76M

#### <#root>

RP/0/RSP1/CPU0:R1#

node: node0\_RSP0\_CPU0
Physical Memory: 6144M total-----Application Memory : 5738M (2797M available)
Image: 117M (bootram: 117M)
Reserved: 224M, IOMem: 0, flashfsys: 0
Total shared window: 76M

#### <#root>

RP/0/RSP1/CPU0:R1#

show shared-memory location 0/0/cpu0

```
Total Shared memory: 1527M
ShmWin: 236M
Image: 703M
LTrace: 353M
AIPC: 33M
SLD: 3M
 SubDB: 1M
CERRNO: 144K
GSP-CBP: 64M
EEM: 0
XOS: 4M
CHKPT: 2M
CDM: 4M
XIPC: 594K
DLL: 64K
SysLog: 0
Miscellaneous: 119M
```

```
LTrace usage details:
Used: 353M, Max: 2075M
Current: default(dynamic)
Configured: dynamic with scale-factor: 8 (changes take effect after reload)
```

<#root>

RP/0/RP0/CPU0:R1#

show memory-top-consumers location 0/RP0/CPU0

Execute 'show memory-snapshots process <> location <>' to check memory usage trend.

#### \*\*\*\*\*\*\*\*\*\*\*\*\*\*\*\*\*\*\*\*\*\*\*

Top memory consumers on 0/RPO/CPU0 (at 2023/Nov/8/15:41:42)

|            | ,                       | -,                                      |                |                |
|------------|-------------------------|-----------------------------------------|----------------|----------------|
| ########## | ####################### | +###################################### | ############## | ############## |
| PID        | Process                 | Total(MB)                               | Heap(MB)       | Shared(MB)     |
| 7366       | mibd_interface          | 233.2                                   | 192.64         | 37.7           |
| 2552       | spp                     | 228.2                                   | 9.71           | 222.1          |
| 49132      | bgp                     | 225.9                                   | 83.62          | 165.9          |
| 4844       | 12rib                   | 211.8                                   | 21.12          | 190.1          |
| 2787       | gsp                     | 137.9                                   | 24.64          | 113.1          |
|            |                         |                                         |                |                |

| 3869 | mpls_lsd        | 122.8 | 12.85 | 107.8 |
|------|-----------------|-------|-------|-------|
| 3804 | fib_mgr         | 121.0 | 13.43 | 108.7 |
| 2975 | parser_server   | 116.7 | 66.39 | 44.6  |
| 6685 | l2∨pn_mgr       | 116.5 | 43.77 | 82.3  |
| 3310 | dpa_port_mapper | 114.8 | 2.96  | 110.2 |

### <#root>

RP/0/RSP1/CPU0:R1#

show shmwin summary location 0/0/cpu0

Shared memory window summary information Data for Window "subdb\_sco\_tbl": Virtual Memory size : 1536 MBytes Virtual Memory Range : 0x7c000000 - 0xdc000000 Virtual Memory Group 2 size : 352 MBytes Virtual Memory Group 2 Range : 0x66000000 - 0x7c000000

Window Name ID GRP #Usrs #Wrtrs Ownr Usage(KB) Peak(KB) Peak Timestamp

| subdb_sco_tbl<br>Data for Window | 70 1<br>"ptp":     | 1               | 1        | 158 | 3    | 0    | //         | ::       |
|----------------------------------|--------------------|-----------------|----------|-----|------|------|------------|----------|
| ptp<br>Data for Window           | 131 P<br>"cfmd-sla | 1<br>a":        | 1        | 0   | 35   | 35   | 10/18/2023 | 11:56:31 |
| cfmd-sla<br>Data for Window      | 53 1<br>"cfmd":    | 1               | 1        | 0   | 99   | 99   | 10/18/2023 | 11:56:20 |
| cfmd<br>Data for Window          | 36 1<br>"vkg_pbr_  | 1<br>_ea":      | 1        | 0   | 99   | 99   | 10/18/2023 | 11:56:30 |
| vkg_pbr_ea<br>Data for Window    | 83 1<br>"span_ea_  | 1<br>_pd":      | 1        | 0   | 147  | 147  | 10/18/2023 | 11:56:27 |
| span_ea_pd<br>Data for Window    | 40 1<br>"vkg_12f   | 1<br>ib_vqi     | 1<br>":  | 362 | 34   | 34   | 10/18/2023 | 11:56:13 |
| vkg_l2fib_vqi<br>Data for Window | 97 1<br>"statsd_c  | 2<br>db":       | 2        | 0   | 3    | 0    | //         | ::       |
| statsd_db<br>Data for Window     | 60 1<br>"statsd_c  | <br>1<br>db_1": | 1        | 0   | 3    | 0    | //         | ::       |
| statsd_db_1<br>Data for Window   | 130 P<br>"arp":    | 1               | 1        | 0   | 1131 | 1131 | 10/18/2023 | 11:56:17 |
| arp<br>Data for Window           | 20 1<br>"bm_lacp_  | 1<br>_tx":      | 1        | 0   | 227  | 227  | 10/18/2023 | 11:56:37 |
| bm_lacp_tx<br>Data for Window    | 54 1<br>"ether_ea  | <br>1<br>a_shm" | 1<br>:   | 132 | 1    | 0    | //         | ::       |
| ether_ea_shm<br>Data for Window  | 26 1<br>"vkg_12f   | <br>4<br>ib_e∨p | 4<br>n": | 406 | 227  | 227  | 10/18/2023 | 11:56:27 |

| vkg_l2fib_evpn<br>Data for Window  | 100<br>"12fi | 1 3<br>b":         |                | 3          | 0   | 3     | 0     | //         | ::       |
|------------------------------------|--------------|--------------------|----------------|------------|-----|-------|-------|------------|----------|
| 12fib<br>Data for Window           | 14<br>"ethe  | <br>1 10<br>r_ea_t | <br>)<br>:cam' | 10<br>':   | 262 | 45265 | 45265 | 11/08/2023 | 15:03:18 |
| ether_ea_tcam<br>Data for Window   | 58<br>"vkg_  | <br>1 5<br>∨pls_m  | ac":           | 5          | 313 | 595   | 595   | 10/18/2023 | 11:55:55 |
| vkg_vpls_mac<br>Data for Window    | 35<br>"prm_  | 1 3<br>stats_      | _svr'          | 3<br>':    | 0   | 6291  | 6291  | 10/25/2023 | 13:15:04 |
| prm_stats_svr<br>Data for Window   | 24<br>"prm_  | 1 21<br>srh_ma     | .in":          | 21         | 0   | 12419 | 12419 | 10/18/2023 | 11:56:24 |
| prm_srh_main<br>Data for Window    | 66<br>"prm_  | 1 31<br>tcam_m     | 1m_s\          | 31<br>/r": | 0   | 60163 | 60163 | 10/18/2023 | 11:56:31 |
| prm_tcam_mm_s∨r<br>Data for Window | 23<br>"prm_  | 1 1<br>ss_1m_      | _svr'          | 1<br>':    | 0   | 22067 | 22163 | 10/18/2023 | 12:04:59 |
| prm_ss_lm_svr<br>Data for Window   | 65<br>"prm_  | 1 1<br>ss_mm_      | _svr'          | 1<br>':    | 0   | 3233  | 3233  | 10/18/2023 | 11:56:33 |
| prm_ss_mm_svr<br>Data for Window   | 22<br>"vkg_  | 1 5<br>gre_tc      | :am'':         | 5          | 0   | 3867  | 3867  | 10/18/2023 | 11:55:52 |
| vkg_gre_tcam<br>Data for Window    | 63<br>"tunl  | 1 2<br>_gre":      |                | 2          | 388 | 35    | 35    | 10/18/2023 | 11:55:54 |
| tunl_gre<br>Data for Window        | 62<br>"pd_f  | 1 2<br>ib_cdl      | 1":            | 2          | 388 | 39    | 39    | 10/18/2023 | 11:55:38 |
| pd_fib_cdll<br>Data for Window     | 28<br>"SMW_  | 1 1<br>TEST_2      | :":            | 1          | 0   | 35    | 35    | 10/18/2023 | 11:55:36 |
| SMW_TEST_2<br>Data for Window      | 86<br>"ifc-  | 1 1<br>mpls":      |                | 1          | 0   | 1067  | 1067  | 10/18/2023 | 11:55:35 |
| ifc-mpls<br>Data for Window        | 13<br>"ifc-  | 1 18<br>ipv6":     | 3              | 18         | 188 | 7161  | 9057  | 11/02/2023 | 18:32:41 |
| ifc-ipv6<br>Data for Window        | 17<br>"ifc-  | 1 18<br>ipv4":     | 3              | 18         | 188 | 25249 | 25665 | 11/02/2023 | 18:33:13 |
| ifc-ipv4<br>Data for Window        | 16<br>"ifc-  | 1 18<br>protom     | ax":           | 18<br>:    | 188 | 24205 | 24893 | 10/31/2023 | 18:12:27 |
| ifc-protomax<br>Data for Window    | 18<br>"bfd_  | 1 18<br>offloa     | id_sł          | 18<br>1m": | 188 | 6057  | 6297  | 10/18/2023 | 11:56:06 |
| bfd_offload_shm<br>Data for Window | 94<br>"neti  | 1 1<br>o_fwd"      | ':             | 1          | 0   | 2     | 0     | //         | ::       |
| netio_fwd<br>Data for Window       | 34<br>"mfwd  | 1 1<br>_info"      | :              | 1          | 0   | 0     | 0     | //         | ::       |
| mfwd_info<br>Data for Window       | 1<br>"mfwd   | 1 2<br>v6":        |                | 2          | 254 | 1373  | 1373  | 10/18/2023 | 11:56:24 |
| mfwd∨6                             | 15           | <br>1 1            |                | 1          | 258 | 737   | 737   | 10/18/2023 | 11:55:57 |

| Data for Window                  | "vkg_bmp_adj":             |         |     |      |      |            |          |
|----------------------------------|----------------------------|---------|-----|------|------|------------|----------|
| vkg_bmp_adj<br>Data for Window   | 30 1 2<br>"rewrite-db":    | 2       | 129 | 235  | 235  | 10/18/2023 | 11:55:55 |
| rewrite-db<br>Data for Window    | 101 1 3<br>"inline_svc":   | 3       | 0   | 4115 | 4115 | 10/18/2023 | 11:55:32 |
| inline_svc<br>Data for Window    | 88 1 1<br>"im_rd":         | 1       | 0   | 755  | 755  | 10/18/2023 | 11:55:33 |
| im_rd<br>Data for Window         | 33 1 75<br>"ip∨6_pmtu":    | 75      | 217 | 1131 | 1131 | 10/18/2023 | 11:55:32 |
| ip∨6_pmtu<br>Data for Window     | 98 1 1<br>"im_db_private"  | 1<br>": | 256 | 3    | 0    | //         | ::       |
| im_db_private<br>Data for Window | 129 P 1<br>"infra_ital":   | 1       | 0   | 1131 | 1131 | 10/18/2023 | 11:55:34 |
| infra_ital<br>Data for Window    | 19 1 3<br>"infra_statsd"   | 3<br>:  | 340 | 387  | 387  | 10/18/2023 | 11:55:41 |
| infra_statsd<br>Data for Window  | 8 1 5<br>"ipv6_nd_pkt":    | 5       | 370 | 3    | 0    | //         | ::       |
| ipv6_nd_pkt<br>Data for Window   | 128 P 1<br>"aib":          | 1       | 0   | 107  | 107  | 10/18/2023 | 11:55:30 |
| aib<br>Data for Window           | 2 1 10<br>"vkg_pm":        | 10      | 114 | 2675 | 2675 | 10/18/2023 | 11:56:42 |
| vkg_pm<br>Data for Window        | 5 1 34<br>"subdb_fai_tbl'  | 1<br>": | 313 | 307  | 307  | 11/03/2023 | 11:25:06 |
| subdb_fai_tbl<br>Data for Window | 75 2 11<br>"subdb_ifh_tbl' | 1<br>": | 0   | 51   | 51   | 10/18/2023 | 11:55:26 |
| subdb_ifh_tbl<br>Data for Window | 74 2 2<br>"subdb_ao_tbl"   | 1<br>:  | 0   | 35   | 35   | 10/18/2023 | 11:55:26 |
| subdb_ao_tbl<br>Data for Window  | 72 2 1<br>"subdb_do_tbl"   | 1<br>:  | 0   | 43   | 43   | 10/18/2023 | 11:55:26 |
| subdb_do_tbl<br>Data for Window  | 73 2 11<br>"subdb_co_tbl"  | 1<br>:  | 0   | 35   | 35   | 10/18/2023 | 11:55:26 |
| subdb_co_tbl<br>Data for Window  | 71 2 11 :<br>"rspp_ma":    | 1 0     | 0 4 | 4107 | 4107 | 10/18/2023 | L1:55:26 |
| rspp_ma<br>Data for Window       | 3 1 14<br>"cluster_dlm":   | 14      | 0   | 3    | 0    | //         | ::       |
| cluster_dlm<br>Data for Window   | 61 1 26<br>"pfm_node":     | 26      | 0   | 3    | 0    | //         | ::       |
| pfm_node<br>Data for Window      | 29 1 1<br>"im_rules":      | 1       | 0   | 195  | 195  | 10/18/2023 | 11:56:11 |
| im_rules<br>Data for Window      | 31 1 85<br>"im_db":        | 85      | 217 | 453  | 453  | 10/18/2023 | 11:55:32 |
|                                  |                            |         |     |      |      |            |          |

| pcie-         | server     | 39         | 1          | 1           | 1  | 0  | 39   | 39   | 01/01/1970 | 02:00:07 |
|---------------|------------|------------|------------|-------------|----|----|------|------|------------|----------|
| qad<br>Data   | for Window | 6<br>"pci  | 1<br>e-ser | 1<br>'ver": | 1  | 0  | 134  | 134  | 01/01/1970 | 02:00:08 |
| spp<br>Data   | for Window | 27<br>"qad | 1<br>":    | 51          | 51 | 88 | 1403 | 1403 | 10/18/2023 | 11:56:29 |
| im_db<br>Data | for Window | 32<br>"spp | 1<br>":    | 85          | 1  | 0  | 2065 | 2065 | 10/18/2023 | 11:56:26 |

Total SHMWIN memory usage : 235 MBytes

### Fuite De Mémoire

Identifiez l'absence de fuite de mémoire pour tout processus :

Vous pouvez effectuer une « comparaison de la mémoire ». Ce processus vous montre l'augmentation ou la diminution de la mémoire par processus sur une période de temps que vous spécifiez. Ceci est un exemple ; notez la colonne « différence ».

### <#root>

RP/0/RSP0/CPU0:R1#

show memory compare start

Successfully stored memory snapshot /harddisk:/malloc\_dump/memcmp\_start.out

RP/0/RSP0/CPU0:R1#

show memory compare end

Successfully stored memory snapshot /harddisk:/malloc\_dump/memcmp\_end.out

RP/0/RSP0/CPU0:R1#

show memory compare report

| JID   | name            | mem before | mem after | difference | mallocs restart/exit/new |
|-------|-----------------|------------|-----------|------------|--------------------------|
|       |                 |            |           |            |                          |
| 376   | parser_server   | 32069512   | 32070976  | 1464       | 1                        |
| 463   | sysdb_svr_local | 10064204   | 10065084  | 880        | 20                       |
| 459   | sysdb_shared_nc | 4103104    | 4103560   | 456        | 12                       |
| 66013 | exec            | 209964     | 210052    | 88         | 3                        |
| 1241  | xtc_agent       | 4796436    | 4796432   | -4         | 0                        |
| 1087  | bgp             | 51646552   | 51646120  | -432       | -3                       |
| 457   | sysdb_mc        | 5094852    | 5094188   | -664       | -8                       |
| 358   | netio           | 19185724   | 19183804  | -1920      | -45                      |
| 334   | lpts_pa         | 76234948   | 76228484  | -6464      | -97                      |
| 1031  | ospf            | 9107084    | 9098232   | -8852      | -1                       |
| 476   | tcp             | 5725148    | 5708444   | -16704     | -8                       |
| 254   | gsp             | 9473460    | 9424452   | -49008     | 14                       |
| 1153  | mdtd            | 25206084   | 24750076  | -456008    | -25                      |

You are now free to remove snapshot memcmp\_start.out and memcmp\_end.out under /harddisk:/malloc\_dump

# Ltrace

Si ltrace est le processus qui prend beaucoup de mémoire et qui est l'un des principaux consommateurs de mémoire, pensez à réduire la quantité de mémoire qu'il utilise.

Voici comment vous pouvez configurer ltrace pour qu'il prenne moins de mémoire : <u>Configurer les</u> <u>facteurs d'échelle ltrace sur les processeurs de routage et les cartes de ligne ASR9K pour une</u> <u>gestion efficace de la mémoire</u>

# Fournir une sortie

Si vous n'avez pas trouvé la solution au problème dans ce document, fournissez ce résultat :

0/x/CPUx est la carte de ligne spécifique de l'erreur. L'ID de tâche (JID) du processus est disponible à l'aide de la commande show processes.

show tech-support show hw-module fpd show memory location 0/x/CPUx show memory summary location all show watchdog memory-state location all show watchdog trace location all show processes memory location all show shmwin all header location 0/x/CPUx show shmwin all bands location 0/x/CPUx show shmwin all banks location 0/x/CPUx show shmwin all list all location 0/x/CPUx show shmwin all malloc-stats location 0/x/CPUx show shmwin all mutexlocation 0/x/CPUx show shmwin all participants all-stats location 0/x/CPUx show shmwin all pool all-pools location show shmwin trace all location all show memory <job id process> location 0/x/CPUx

### À propos de cette traduction

Cisco a traduit ce document en traduction automatisée vérifiée par une personne dans le cadre d'un service mondial permettant à nos utilisateurs d'obtenir le contenu d'assistance dans leur propre langue.

Il convient cependant de noter que même la meilleure traduction automatisée ne sera pas aussi précise que celle fournie par un traducteur professionnel.